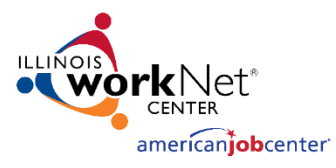

## Monitoring System User Acceptance Testing Select Participant [November 15, 2023]

## Select Participant

4.

- 1. Login to the Monitoring website with the username and password
  - a. Website https://apps.illinoisworknet.com/Monitoring/
  - b. Credentials

|           | Last Name A – C  | Last Name D – M  | Last Name N – Z  |
|-----------|------------------|------------------|------------------|
| Username: | MonitoringTest_1 | MonitoringTest_2 | MonitoringTest_3 |
| Password: | Password2016!    | Password2016!    | Password2016!    |

2. Search for event Participant Test – 11.15.2023

|                       |                                 | н                             | ome Events Particip | ant Dashboard | Welcome, Lynette Tritz             | *                             |                             |
|-----------------------|---------------------------------|-------------------------------|---------------------|---------------|------------------------------------|-------------------------------|-----------------------------|
| Search                | h Events                        | Event Listing                 |                     |               |                                    |                               | Add New Event               |
| articipant            |                                 | Event Name                    | Status              | LWIA Number   | Grantee                            | Monitoring Event Start Date ① | Monitoring Event End Date ① |
| tus                   |                                 |                               |                     |               |                                    |                               |                             |
| elect a status        | ~                               |                               |                     |               |                                    |                               |                             |
| 'IA Number            |                                 |                               |                     |               |                                    |                               |                             |
| elect a contract      | ~                               |                               |                     |               |                                    |                               |                             |
| intee                 |                                 |                               |                     |               |                                    |                               |                             |
| elect an organization | ~                               |                               |                     |               |                                    |                               |                             |
| nitoring Event Start  | Monitoring Event End<br>Date ①  |                               |                     |               |                                    |                               |                             |
| nm/dd/yyyy            | mm/dd/yyyy                      | Participant Test - 11.15.2023 | Active              |               | Land of Lincoln Workforce Alliance | 01/01/2023                    | 01/01/2024                  |
| nitoring Review Start | Monitoring Review End<br>Date ① |                               |                     |               |                                    |                               |                             |
| nm/dd/yyyy            | mm/dd/yyyyy                     |                               |                     |               |                                    |                               |                             |
| ogram Year            |                                 |                               |                     |               |                                    |                               |                             |
| elect a year          | ~                               |                               |                     |               |                                    |                               |                             |

3. Click on the event and navigate to the Select Participants section. Click on Select Participants.

| Land of Lincoln Workforce Alliance | Participant Test - 11.15.2023                 |              |             |                     |                |                  |                |  |  |
|------------------------------------|-----------------------------------------------|--------------|-------------|---------------------|----------------|------------------|----------------|--|--|
| ,<br>LWIA 20                       | Land of Lincoln Workforce All<br>,<br>LWIA 20 | iance        |             |                     |                |                  |                |  |  |
| K Back to Events List              | A Select Participants                         |              |             |                     |                |                  |                |  |  |
| ① Information                      | Select Participants                           |              |             |                     |                | Q Search keyword | <b>F</b> Clear |  |  |
| Select Participants                | First Name ↑↓                                 | Last Name ↑↓ | ssn †↓      | Participant Type ↑↓ | Assigned To ↑↓ | $\nabla$         | Actions        |  |  |
| ≡ Instruments 	b Files             | Adam                                          | Atler        | xxx-xx-1234 | Adult               | Dom            |                  | 2              |  |  |
| Q Findings                         | Becky                                         | Butler       | xxx-xx-1234 | Youth               | Dave           |                  | ≫ 🗇            |  |  |
| 🖾 Letter                           | Carter                                        | Cruiz        | xxx-xx-1234 | Dislocated Worker   | Chris S.       |                  | 2 🗇            |  |  |
|                                    | Donald                                        | Drumms       | xxx-xx-1234 | Adult               | Chris H.       |                  | ∻ 🗇            |  |  |
|                                    | Eli                                           | Elmer        | xxx-xx-1234 | Youth               | Ayo            |                  | 2 🗎            |  |  |

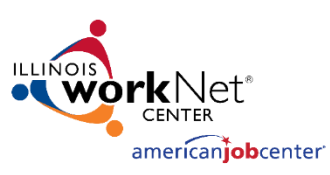

- 5. Change information in the Search Dashboard Section, like date, workforce program, LWIA number, Office, and Case Manager to change the Dashboard view
- 6. Select one of the reports on the right to view participants with those qualities

| Search Das            | shboard                | Dashboard                                                        |    |   |  |  |  |  |  |  |  |
|-----------------------|------------------------|------------------------------------------------------------------|----|---|--|--|--|--|--|--|--|
| Monitoring Review     | Monitoring Review      | Section                                                          | #  |   |  |  |  |  |  |  |  |
| 10/01/2023            | 11/25/2023             | icipant Overview                                                 |    |   |  |  |  |  |  |  |  |
| Workforce Program     |                        | Active Participants ()                                           | 14 |   |  |  |  |  |  |  |  |
| Select a Program      | ~                      | Exiters ()                                                       | 0  | l |  |  |  |  |  |  |  |
| LWIA Number           | Workforce Alliance 🗸 🗸 | Total Participants ①                                             |    |   |  |  |  |  |  |  |  |
| Grant Number          |                        |                                                                  |    |   |  |  |  |  |  |  |  |
| 23-681020 🛞 22-681    | 1020 🛞 🗸 🗸             | 2 - Customer Engagement                                          |    |   |  |  |  |  |  |  |  |
| Office                |                        | Number of Active Participants with an Open Service ${\mathbb O}$ | 13 |   |  |  |  |  |  |  |  |
| Case Manager          | ~                      | Individualized Career Service (ICS) ①                            |    |   |  |  |  |  |  |  |  |
| Select a Case Manager | ~                      | Individualized Career Service open for more than 6 months 🛈      |    |   |  |  |  |  |  |  |  |
|                       |                        | Training Service ()                                              | 8  |   |  |  |  |  |  |  |  |
|                       |                        | Training Service open for more than 18 months ${\mathbb O}$      | o  |   |  |  |  |  |  |  |  |

## 7. Use the Hamburger icon to add additional columns to the Participant list

|                                                         |                            | Home Events Participant Dashboard Welcome, Lynett |              |               | e, Lynette Tri  | tz 👻                 |              |          |                              |
|---------------------------------------------------------|----------------------------|---------------------------------------------------|--------------|---------------|-----------------|----------------------|--------------|----------|------------------------------|
| Search Participants                                     |                            | Keturn t                                          | o Dashboard  |               |                 |                      |              |          | T                            |
| Performance Measure                                     |                            |                                                   |              |               |                 |                      |              |          | Additional Columns Reset     |
| Number of Active Participants with an Open Service $~~$ |                            | 16                                                | Last Name ↑↓ | First Name ↑↓ | Organization ↑↓ | Registration Date ↑↓ | Exit Date ↑↓ | work     | Last Name                    |
| Monitoring Review Start<br>Date                         | Monitoring Review End Date | Select                                            | Billups      | Ariel         | 20              | 10/2/2023            | N/A          | Illinoi  | First Name                   |
| 10/01/2023                                              |                            | Select                                            | Cano         | Cameron       | 20              | 10/6/2023            | N/A          | Illinoi  | DOB<br>Last 4 SSN            |
| Select a Program                                        | ~                          | Solort                                            | Divon Ir     | Michael       | 20              | 11/7/2023            | N/A          | Illinoi  | Organization                 |
| LWIA Number                                             | /orkforce Alliance 🗸 🗸     | Select                                            | Dixon Ji.    | michael       | 20              | 11/1/2023            | N/A          | minor    | Registration Date            |
| Grant Number                                            |                            | Select                                            | Fleming      | Tina          | 20              | 10/3/2023            | N/A          | Illinoi  | Participation Created Date   |
| 23-681020 (8) 22-6810<br>Office                         | ∞20 ⊗                      | Select                                            | Letz         | Zane          | 20              | 11/7/2023            | N/A          | Illinoi  | Last Contact Date            |
| Select an Office                                        | ~                          | Select                                            | Morrison     | Marquia       | 20              | 10/17/2023           | N/A          | Illinoi  | Exit Date                    |
| Select a Case Manager                                   | ~                          | Soloct                                            | Pappy        | Ahmad         | 20              | 10/11/2023           | N/A          | Illinoi  | workNet Center               |
|                                                         |                            | Beleet                                            | renny        | Annad         | 20              | 10/11/2023           | 17/6         |          | Program Type                 |
|                                                         |                            | Select                                            | Peoples      | Starr         | 20              | 10/17/2023           | N/A          | Illinoi  | Grant Number<br>Case Manager |
|                                                         |                            | Select                                            | Quintana     | April         | 20              | 10/12/2023           | N/A          | Illinois | workiver center-cass county  |

8. Use the search bar to search for applicant names

| K Return | Return to Dashboard |               |                                   |                                        |              |                                       |  |  |  |
|----------|---------------------|---------------|-----------------------------------|----------------------------------------|--------------|---------------------------------------|--|--|--|
| Ļ        | Last Name ↑↓        | First Name ↑↓ | Organization $\uparrow\downarrow$ | Registration Date $\uparrow\downarrow$ | Exit Date ↑↓ | workNet Center $\uparrow\downarrow$   |  |  |  |
| Select   | Billups             | Ariel         | 20                                | 10/2/2023                              | N/A          | Illinois workNet Center - Springfield |  |  |  |

9. Select a Participant and assign a monitor and elements to the participant. (Note: testing that it can be attributed to any module will work for now. Next time we test, it will be more applicable to the participant review sheets).

## Follow Up

- 10. Make a note or take screenshots (if you can) of any items that:
  - a. Did not work.

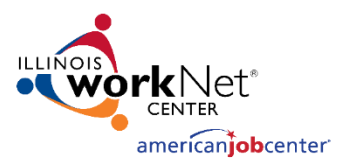

- b. It only worked sometimes.
- c. Navigation that isn't very clear.
- d. Type of documentation you would like us to create.
- 11. Send by email to <a href="https://www.lyncometerstein.com">lynette.tritz@siu.edu</a>. A bug will be created and discussed in the next UAT session.